## TUTORIAL PARA SOLICITAÇÃO DE RENOVAÇÃO DE AVCB

Qualquer edificação regularizada junto ao Corpo de Bombeiros Militar de Minas Gerais que possua o Auto de Vistoria do Corpo de Bombeiros (AVCB) ou documento similar, para manter a regularidade após seu vencimento, deverá providenciar a renovação do AVCB conforme preconiza a Circular 04/2009 – DAT, 10/2015 – DAT e item 6.2.4.12 da Instrução Técnica 01 – Procedimentos Administrativos.

Para as edificações com ocupação do tipo F (reunião de público) o AVCB tem validade de 3 anos, para demais ocupações a validade é de 5 anos a partir da liberação em vistoria.

Para os projetos com emissão do AVCB pelo sistema INFOSCIP, segue abaixo tutorial de como deverá ser solicitada a renovação do AVCB.

No Portal do sistema INFOSCIP (www.prevencaobombeiros.mg.gov.br) está disponível, no Menu "Serviços", o *link* da solicitação da renovação de AVCB.

## 1 - Para iniciar a solicitação de renovação siga as etapas abaixo:

1.1 - No menu "Serviços" clique em "Renovação AVCB".

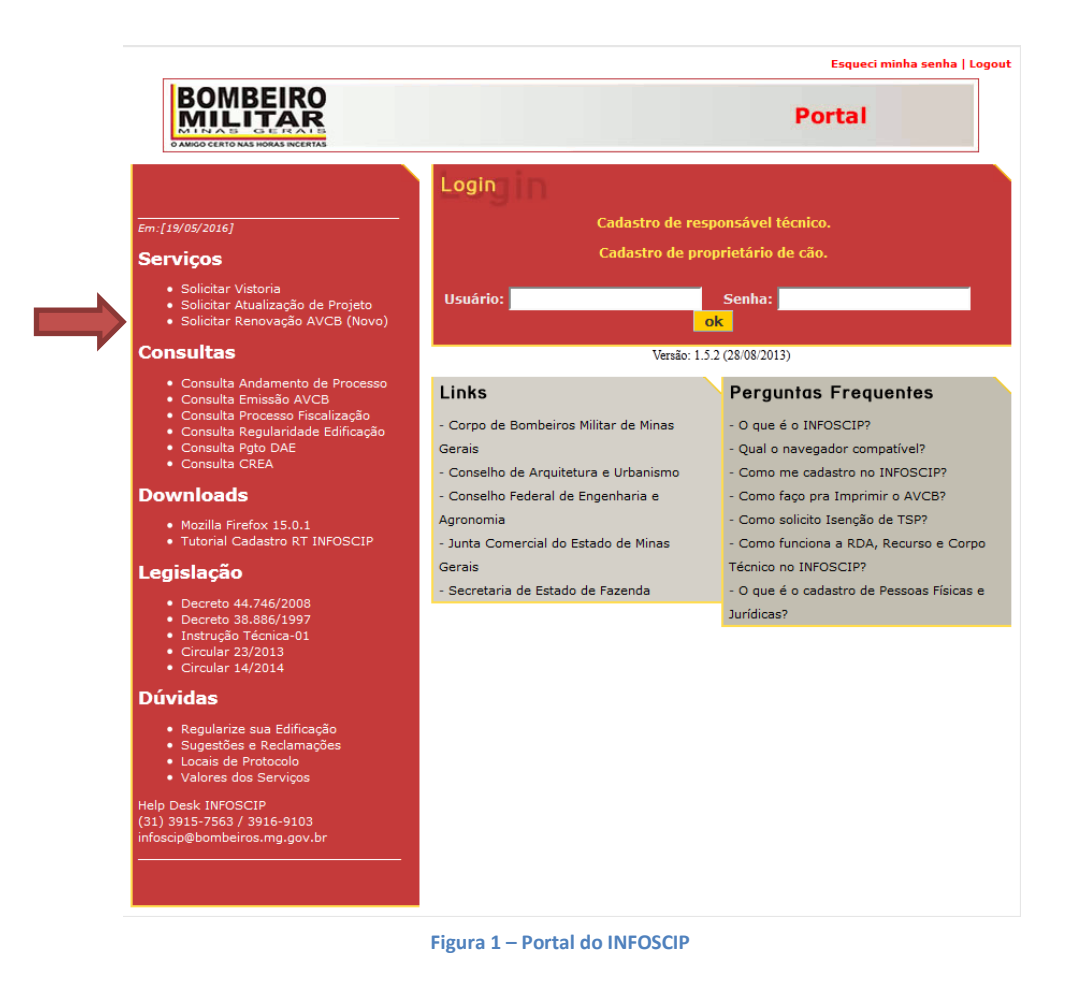

Adjuntoria de Sistemas Informatizados | Divisão de Gestão do SSCIP - DAT.

**1.2** - Em seguida preencha os campos para identificação do Processo de Segurança Contra Incêndio e Pânico (PSCIP) que deseja solicitar a renovação do AVCB. O número do CPF/CNPJ do Proprietário ou do Responsável pelo Uso informado nesse campo deve ser o mesmo utilizado no protocolo do projeto.

| MHFOSCIP | Solicitar Renovação de AVCB                                                        |
|----------|------------------------------------------------------------------------------------|
|          | Número do Projeto ou Procedimento<br>•<br>CPF/CNPJ Proprietário ou Responsável Uso |
|          | Digite os caracteres que aparecem na figura abaixo                                 |

Figura 2 - Tela de Solicitação de Renovação de AVCB

| MHFOSCIP | Solicitar Renovação de AVCB                         |  |
|----------|-----------------------------------------------------|--|
|          |                                                     |  |
|          | Número do Projeto ou Procedimento 2016000042 •      |  |
|          | CPF/CNPJ Proprietário ou Responsável Uso            |  |
|          | Digite os caracteres que aparecem na figura abaixo: |  |
|          | fbwxd                                               |  |
|          | fbwxd *                                             |  |

Figura 3 – Exemplo da tela de Solicitação de Renovação de AVCB preenchida

1.3 - Após inclusão dos dados clique no botão "Continuar".

|                                     |                                |              | VoltarO ContinuarO |
|-------------------------------------|--------------------------------|--------------|--------------------|
| Informações do Projeto de Segurança |                                |              |                    |
| Número do Projeto                   | Área Total (m²)                |              |                    |
| 2016000042                          | 500                            |              |                    |
| Município                           | Logradouro                     | Número       | Complemento        |
| Contagem                            | Avenida Joao Cesar De Oliveira | 120          |                    |
| Bairro                              | CEP                            | Quarteirão   | Lote               |
| Ј.К.                                | 0                              |              |                    |
| Informações do AVCB                 |                                |              |                    |
| Número                              | Área aprovada (m²)             | Data Emissão | Data Validade      |
| 20160000421                         | 500                            | 19/09/2016   | 19/09/2021         |
| Histórico                           |                                |              |                    |
| Contato                             |                                |              |                    |
| Nome                                | Telefone                       | Celular      | E-mail             |
|                                     |                                |              |                    |

Figura 4 – Dados do solicitante

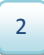

**1.4** - Na tela seguinte o solicitante deverá informar os dados de contato. Nome, telefone e email. O contato de e-mail é de extrema importância, pois é por ele que o solicitante receberá as respostas para os casos de deferimento, indeferimento ou cancelamento da solicitação de renovação do AVCB.

**1.4.1** – A resposta do SSCIP sobre o pedido de renovação de AVCB ocorrerá exclusivamente pelo contato de e-mail informado na solicitação, portanto as configurações da conta de e-mail do solicitante devem estar preparadas para receber respostas automáticas.

| INFOSCIP                        | Solicitar Renovação de AVCB - Dados Solicitante | OMBEIRO<br>NLITAR |                                |   |
|---------------------------------|-------------------------------------------------|-------------------|--------------------------------|---|
|                                 |                                                 |                   |                                |   |
|                                 |                                                 |                   | VoltarO ContinuarO Fechar      | ? |
| Informações do Projeto de Segur | ança                                            |                   |                                |   |
| Número do Projeto               | Área Total (m²)                                 |                   |                                |   |
| 2016000042                      | 500                                             |                   |                                |   |
| Município                       | Logradouro                                      | Número            | Complemento                    |   |
| Contagem                        | Avenida Joao Cesar De Oliveira                  | 120               |                                |   |
| Bairro                          | CEP                                             | Quarteirão        | Lote                           |   |
| 1.К.                            | 0                                               |                   |                                |   |
| Informações do AVCB             |                                                 |                   |                                |   |
| Número                          | Área aprovada (m²)                              | Data Emissão      | Data Validade                  |   |
| 20160000421                     | 500                                             | 19/09/2016        | 19/09/2021                     |   |
| Histórico                       |                                                 |                   |                                |   |
| Contato                         |                                                 |                   |                                |   |
| Nome                            | Telefone                                        | Celular           | E-mail                         |   |
| teste INFOSCIP renovação AVCB   | • (31) 1111-1111                                | (31) 1111-1111    | infoscip@bombeiros.mg.gov.br + |   |
|                                 |                                                 |                   |                                |   |

Figura 5 – Preenchimento dos dados do solicitante

**1.5** - Após informar os dados da solicitação, clique no botão "Continuar".

| Solicitar Res                                                                                                    | ovação de AVCB - Anexar Documentos                                                                                           | (IRO<br>JAR                                                                  |                                                                                                    |
|----------------------------------------------------------------------------------------------------|----------------------------------------------------------------------------------------------------|------------------------------------------------------------------------------|----------------------------------------------------------------------------------------------------|
|                                                                                                    |                                                                                                    |                                                                              |                                                                                                    |
|                                                                                                    |                                                                                                    |                                                                              | Volta:O ContinuarO Fechari2                                                                                     |
| Instruções Para Renovação do AVCB :                                                                                                    |                                                                                                    |                                                                              |                                                                                                    |
| A renovação do AVCB é o ato do Responsável Técni<br>protocolada por Responsável Técnico diverso daque<br>Não há necessidade de Termo de Distrato para reno | zo descrever em Laudo Técnico que a edificação ou área de<br>e que aprovou o projeto ou liberou a edificação.<br>var o AVCB. | ; risco permanece protegida pelos sistemas preventivos instalados            | s e que não houve alterações em relação ao projeto liberado. A apresentação de Laudo Técnico poderá ser         |
| Caso tenha ocorrido mudança de ocupação, layout o                                                                                                    | u sistemas preventivos aprovados, será necessário proced                                                                     | er à modificação do projeto, conforme item 6.1.5 da Instrução Té             | cnica 01 - Procedimentos Administrativos.                                                                       |
| <ul> <li>Laudo Técnico atualizado e sua respectiva Anot<br/>projeto aprovado, de acordo com a Circular 04)</li> </ul>                                      | ição de Responsabilidade Técnica (ART) ou Registro de Res<br>2009.                                                           | ponsabilidade Técnica (RRT) atestando as condições de funcionar              | nento e manutenção das medidas de segurança contra incêndio e pânico e conformidade da edificação com o         |
| <ul> <li>Os Laudos Técnicos que impliquem em instalaçã<br/>Credenciamento de Empresas e Responsáveis T</li> </ul>                                          | o, manutenção e conservação de aparelhos de prevenção<br>écnicos.                                                            | ontra incêndio e pânico deverão ser apresentados por profissiona             | ais cadastrados no Corpo de Bombeiros Militar de Minas Gerais, nos termos da Instrução Técnica 34 -             |
| <ul> <li>Não há necessidade de apresentação de ART ou<br/>Projetos Técnicos (PT). Ver itens 6.2.4.12 e 6.4.</li> </ul>                                     | RRT para instalação das seguintes medidas preventivas: s<br>1.1, ambos da Instrução Técnica 01 - Procedimentos Admir         | aidas de emergência, iluminação de emergência (bloco autônomo<br>istrativos. | <li>), sinalização de emergência e extintores de incêndio para os Projetos Técnicos Simplificados (PTS) ou</li> |
|                                                                                                    |                                                                                                    |                                                                              |                                                                                                    |
|                                                                                                    |                                                                                                    |                                                                              |                                                                                                    |
| Documentos                                                                                                    |                                                                                                    |                                                                              |                                                                                                    |
| l Sá                                                                                                    | cionar arquivo                                                                                                    | Anexar @                                                                     |                                                                                                    |
| Data Inclusão                                                                                                    | Arquivo                                                                                                    | Documento                                                                    | Excluir                                                                                                    |
|                                                                                                    |                                                                                                    |                                                                              |                                                                                                    |
|                                                                                                    | Fi                                                                                                    | gura 6 – Anexar documente                                                    | DS                                                                                                    |

**1.6** - Na tela seguinte, leia atentamente as instruções para renovação do AVCB. Além dos documentos exigidos, o solicitante deverá verificar previamente a necessidade de inclusão de quaisquer outros documentos, conforme o caso e legislação específicos.

1.6.1 – Os documentos incluídos devem ser exclusivamente da extensão .pdf

**1.7** - O solicitante deverá incluir os documentos necessários para compor a solicitação de renovação e indicar qual tipo de documento está sendo inserido. Deverá clicar no botão "Selecionar arquivo", posteriormente à escolha do arquivo deverá clicar no botão "Anexar" e, em seguida, escolher o tipo de documento que foi inserido de acordo com a lista pré-definida. O nome do documento inserido deve remeter ao seu conteúdo.

| MHPOSCIP                                                                                                    | Solicitar Renovação de AVCB - Anexar Documentos                                                                                                    | ISOMBEIRO<br>MILITAR                                                                                                    |                                                                                                    |
|----------------------------------------------------------------------------------------------------|----------------------------------------------------------------------------------------------------|----------------------------------------------------------------------------------------------------|----------------------------------------------------------------------------------------------------|
|                                                                                                    |                                                                                                    |                                                                                                    | Voltar O Continuar O Fechar 🗃 👔                                                                                                    |
| Instruções Para Renovação do<br>A renovação do AVCB é o ato da<br>Lado Tércino poderá ser proto<br>Não há necessidade de Termo do<br>Zaso terha acordino mudança d<br>Documentos Necessários<br>- Laudo Tércino atulizado e<br>conformidade da edificação<br>- Os Laudos Tércinos que im<br>Instrução Tércina 34 - Crede<br>- Não há necessários de<br>Simplificados (PTS) ou Proje | AVCB :<br>Responsável Técnico descrever em Laudo Técnico que a edificação<br>doda por Responsável Técnico diverso daquele que aprovou o pr<br>le Distrato para renovar o AVCB.<br>e ourquação, layout ou sistemas preventivos aprovados, será nece<br>sua respectiva Anotação de Responsabilidade Técnica (ART) ou R.<br>com o projeto aprovado, de acordo com a Cinclar O4/2009.<br>Juguem em instalação, manutenção e conservação de aparehos o<br>enciamento de Empresas e Responsáveis Técnicos.<br>sentação de ART O NET Para instalação das seguintes medidas<br>tos Técnicos (PT). Ver itens 6.2.4.12 e 6.4.1.1, ambos da Instrução | o ou área de risco permanece protegida pelos sistemas preventivos instalados e que não houve alte<br>vijeto ou liberou a edificação.<br>sestino proceder à modificação do projeto, conforme item 6.1.5 da Instrução Técnica 01 - Procediment<br>agisto de Responsabilidade Técnica (RRT) atestando as condições de funcionamento e manutenção d<br>le prevenção contra inclindio e pânico deverão ser apresentados por profissionais cadastrados no Co<br>preventivas : raidade e emergência, luminação de emergência (Iuloco autônomo), sinalização de emer<br>Técnica 01 - Procedimentos Administrativos. | rações em relação ao projeto liberado. A apresentação de<br>25 Administrativos.<br>as medidas de segurança contra incêndio e pânico e<br>pro de Bombeiros Miltar de Minas Gerais, nos termos da<br>gência e extintores de incêndio para os Projetos Técnicos |
| Documentos                                                                                                    |                                                                                                    |                                                                                                    |                                                                                                    |
| [                                                                                                    | Selecionar arquivo                                                                                                    | Anexar 🖉                                                                                                    |                                                                                                    |
| Data Inclusão                                                                                                    | Arquivo                                                                                                    | Documento                                                                                                    | Excluir                                                                                                    |
| 19/09/2016                                                                                                    | teste renovação.pdf                                                                                                    | [Selecione]                                                                                                    | <b>—</b>                                                                                                    |
| prodemge                                                                                                    | INFOSCIP - Versão 12.6.0.8(Treinamento)                                                                                                    | Actividados<br>Certificado de Brigadistas<br>L'audo Técnio de Segurança Contra Incêncio e Pánico<br>ART/RRT de Manuenda de Sistemança<br>ART/RRT de Manuenda de Sistema Preventivo<br>Laudo de Teste de Estaqueidade                                                                                                    |                                                                                                    |
|                                                                                                    |                                                                                                    | Figura 7 – Definir documentos                                                                                                    |                                                                                                    |

**1.7.1** – As solicitações que apresentarem documentos que não são respectivos à fase de renovação do AVCB serão canceladas.

| ANTOSCIP                                                                                                    | Solicitar Renovação de AVCB - Anexar Documentos                                                                                                    | BOMBERO                                                                                                    |                   |
|----------------------------------------------------------------------------------------------------|----------------------------------------------------------------------------------------------------|----------------------------------------------------------------------------------------------------|-------------------|
|                                                                                                    |                                                                                                    | VotarO ContinuarO Fecharia                                                                                                    | 2                 |
| Instruções Para Renovação do AVC<br>A renovação do AVCB é o ato do Res<br>Laudo Tericino podréa ser protocolar<br>Não há necessidade de Termo de Di<br>Casto terha control mudança de oc<br>Documentos Necessários<br>e Laudo Téricino autalizado e sua<br>conformidade da edificação com<br>o Sa Laudo Téricino a Val-<br>nida y Carlos da está de astrução<br>No Sa Laudo Sericinos que implaya<br>Instrução Térnica 34 - Credencia<br>Simplificados (PTS) ou Projetos T | B:<br>pontsávell Técnico descrever em Laudo Técnico que a edifici<br>par Respontsávell Técnico diverso diaquele que aprovou<br>trato para renovar o AVCB.<br>espectiva Anotação de Responsabilidade Técnica (ART) ou<br>projeto aprovado, de acordo com a Circular 44/2009.<br>me ministalção, manuterção e conservação de apartêm<br>mento de Empresas e Responsaveia Técnicos.<br>Cação de ART ou REJ para instalção dos seguintes medid<br>écnicos (PT). Ver item 6.2.4.12 e 6.4.11, ambos da Instru | ação ou área de risco permanece protegida pelos sistemas preventivos instalados e que não houve alterações em relação ao projeto fote<br>projeto ou lherou a edificação do projeto, conforme item 6.1.5 da Instrução Técnica 01 - Procedimentos Administrativos.<br>Registro de Responsabilidade Técnica (RRT) atestando as condições de funcionamento e manutenção das medidas de segurança contra incêndio e pánico deversão ser apresentados por profesionais cadastrados no Corpo de Bombeiros Mitar de Minas Gerais, nos termos d<br>as prevenção contra incêndio e pánico deversão ser apresentados por profesionais cadastrados no Corpo de Bombeiros Mitar de Minas Gerais, nos termos d<br>as prevençãos contra incêndio e pánico deversão ser apresentados por profesionais cadastrados no Corpo de Bombeiros Mitar de Minas Gerais, nos termos d<br>as prevençãos contra incêndio e pánico deversão ser apresentados por profesionais cadastrados no Corpo de Bombeiros Mitar de Minas Gerais, nos termos d<br>as prevenções: saldas de emergência, iluminação de emergência (bloco autônomo), sinalização de emergência e extintores de incêndio para os Projetos Técnic<br>ção Técnica 01 - Procedimentos Administrativos. | ) de<br>Ja<br>cos |
| Documentos                                                                                                    |                                                                                                    |                                                                                                    |                   |
| [                                                                                                    | Selecionar arouivo.                                                                                                    | Anexar 🖉                                                                                                    |                   |
| Data Inclusão                                                                                                    | Arquivo                                                                                                    | Documento                                                                                                    | Excluir           |
| 19/09/2016                                                                                                    | teste renovação.pdf                                                                                                    | Laudo de Teste de Estaqueidade 💽 🔹                                                                                                    | -                 |
| 19/09/2016                                                                                                    | teste renovação.pdf                                                                                                    | Laudo Técnico de Segurança Contra Incêncido e Pânico 💌 🔹                                                                                                    | -                 |
| 19/09/2016                                                                                                    | teste renovação.pdf                                                                                                    | ART/RRT do Laudo de Segurança 💽 •                                                                                                    | -                 |

Figura 8 – Concluir inserção de documentos

**1.8** - Após inclusão dos documentos necessários e escolha do tipo de documento relacionado, para dar prosseguimento à solicitação de renovação do PSCIP clique em "continuar". Caso tenha incluído algum documento incorreto, antes de continuar, clique "excluir" para retirar os documentos indevidos.

| Solicitar R                         | tenovação de AVCB - Resumo Solicitação | QMBEIRO<br>MILITAR                         |             |              |
|-------------------------------------|----------------------------------------|--------------------------------------------|-------------|--------------|
|                                     |                                        |                                            |             |              |
|                                     |                                        |                                            | Voltar      | 0 F12-Gravar |
| Informações do Projeto de Segurança |                                        |                                            |             |              |
| Número do Projeto                   | Área Total (m²)                        |                                            |             |              |
| 2016000042                          | 500                                    |                                            |             |              |
| Logradouro                          | Número                                 | Complemento                                | Município   |              |
| Avenida Joao Cesar De Oliveira      | 120                                    |                                            | Contagem    |              |
| Bairro                              | CEP                                    | Quarteirão                                 | Lote        |              |
| J.K.                                | 0                                      |                                            |             |              |
| Informações do AVCB                 |                                        |                                            |             |              |
| Número                              | Data Emissão                           | Data Validade                              |             |              |
| 20160000421                         | 19/09/2016                             | 19/09/2021                                 |             |              |
| Solicitação de Renovação de AVCB    |                                        |                                            |             |              |
| Data da solicitação                 | Nome                                   |                                            |             |              |
| 19/09/2016                          | teste INFOSCIP renovação AVCB          |                                            |             |              |
| Telefone                            | Celular                                | E-mail                                     |             |              |
| (31) 1111-1111                      | (31) 1111-1111                         | infoscip@bombeiros.mg.gov.br               |             |              |
| Documentos Anexados                 |                                        |                                            |             |              |
| Data Inclusão                       | Arquivo                                |                                            |             |              |
| 19/09/2016                          | teste renovação.pdf                    | Laudo de Teste de Estaqueidade             |             |              |
| 19/09/2016                          | teste renovação.pdf                    | Laudo Técnico de Segurança Contra Incêncdi | io e Pânico |              |
| 19/09/2016                          | teste renovação.pdf                    | ART/RRT do Laudo de Segurança              |             |              |

Figura 9 - Grava Solicitação de Renovação de AVCB

**1.9** - A última tela da solicitação de renovação demonstra um resumo das informações prestadas e documentos incluídos pelo usuário. Caso haja necessidade de modificar quaisquer informações clique em voltar para acessar as telas anteriores. Caso tenha intenção de concluir a solicitação clique no botão "Gravar".

| <b>WINFOSCIP</b> | Solicitar Renovação de AVCB - Resumo Solicitação | BOMBEIRO |
|------------------|--------------------------------------------------|----------|
| 🚺 🕘 Solicitaç    | ão de Renovação de AVCB gravada com sucesso.     |          |

Figura 10 – Solicitação de Renovação gravada

1.10 - O sistema grava a solicitação e encaminha e-mail automático confirmando a solicitação.

|                           | CONSULTA DO AN                              | DAMENTO DO PROCESSO DO AUTO DE VISTORIA DO CORPO DE BOMBEIROS (AVCB) |                            |                   |
|---------------------------|---------------------------------------------|----------------------------------------------------------------------|----------------------------|-------------------|
| Data: 20/09/2016 16:36:31 |                                             |                                                                      |                            | Imprimir Consulta |
|                           |                                             | SITUAÇÃO ATUAL DO PROCESSO                                           |                            |                   |
| RENOVAÇÃO AVCB SOLICITADA |                                             |                                                                      |                            |                   |
|                           |                                             | DADOS DO PROCESSO                                                    |                            |                   |
| Número do PSCIP           | CPF/CNP3                                    |                                                                      | Nome do Projeto            |                   |
| 2016000042                | 111.111.111-11                              |                                                                      | teste renovação 19/09/2016 |                   |
| Município                 | Logradouro                                  |                                                                      | CEP                        |                   |
| Contagem                  | Avenida Joao Cesar De Oliveira , nº 120 , J | ĸ                                                                    | 0                          |                   |
|                           |                                             | HISTÓRICO DO PROCESSO                                                |                            |                   |
| Sequência                 | Situação                                    | Data Início                                                          | Data Fim                   |                   |
| 1                         | PRÉ-CADASTRADO                              | 19/09/2016 09:58:45                                                  | 19/09/2016 10:46:49        |                   |
| 2                         | AGUARDANDO VISTORIA                         | 19/09/2016 10:46:49                                                  | 19/09/2016 10:51:34        |                   |
| 3                         | VISTORIA                                    | 19/09/2016 10:51:34                                                  | 19/09/2016 10:58:34        |                   |
| 4                         | AVCB                                        | 19/09/2016 10:58:34                                                  | 19/09/2016 13:15:28        |                   |
| 5                         | RENOVAÇÃO AVCE SOLICITADA                   | 19/09/2016 13:15:28                                                  | 19/09/2016 13:20:24        |                   |
| 6                         | RENOVAÇÃO AVCB INDEFERIDA                   | 19/09/2016 13:20:24                                                  | 19/09/2016 13:20:24        |                   |
| 7                         | AVCB                                        | 19/09/2016 13:20:24                                                  | 19/09/2016 13:25:22        |                   |
| 8                         | RENOVAÇÃO AVCB SOLICITADA                   | 19/09/2016 13:25:22                                                  | 19/09/2016 13:50:02        |                   |
| 9                         | RENOVAÇÃO AVCB CANCELADA                    | 19/09/2016 13:50:02                                                  | 19/09/2016 13:50:02        |                   |
| 10                        | AVCB                                        | 19/09/2016 13:50:02                                                  | 19/09/2016 17:48:57        |                   |
| 11                        | RENOVAÇÃO AVCB SOLICITADA                   | 19/09/2016 17:48:57                                                  |                            |                   |
|                           |                                             |                                                                      |                            |                   |

Figura 11 - Consulta do andamento da solicitação de Renovação

**1.11** – O Solicitante poderá acompanhar através do link "<u>Consulta Andamento de Processo</u>" que está disponível no Portal do sistema INFOSCIP, que a solicitação de renovação de AVCB foi concluída com sucesso.

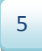

## 2 – Análise da Renovação do AVCB.

Após o protocolo da solicitação de Renovação de AVCB, o SSCIP fará análise da documentação apresentada e poderá:

2.1 - Deferir a solicitação (renovação do AVCB).

**2.1.1** - Caso a documentação apresentada esteja de acordo com o exigido pela legislação vigente para a renovação do AVCB em questão o militar responsável irá deferir a solicitação.

**2.1.2** - O sistema irá enviar e-mail automático (para o e-mail cadastrado durante a solicitação) informando que ocorreu o deferimento e fornecerá o novo número do AVCB. Será um e-mail automático e não deverá ser respondido.

**2.1.3** - O novo AVCB estará disponível para impressão no *link* que será fornecido no texto do email automático. A consulta e a emissão do novo AVCB também poderão ser feitas por meio do *link* "<u>Consulta Emissão AVCB</u>", disponível no Portal do INFOSCIP.

2.2 - Indeferir a solicitação de renovação.

**2.2.1** - Caso a documentação apresentada não esteja de acordo com o exigido pela legislação vigente para a renovação do AVCB, a solicitação será indeferida e os motivos do indeferimento serão listados.

**2.2.2** - O sistema irá enviar e-mail automático (para o e-mail cadastrado durante a solicitação) informando quais foram os motivos de indeferimento. Será um e-mail automático e não deverá ser respondido.

**2.2.3** - No caso de indeferimento da solicitação de Renovação do AVCB o interessado deverá realizar nova solicitação e reapresentar todos os documentos, incluindo aqueles que foram assinalados como faltantes ou incompletos.

**2.3** - Cancelar a solicitação de renovação.

**2.3.1** - Caso a solicitação de renovação não seja pertinente ou a ferramenta de renovação tenha sido utilizada de forma equivocada pelo solicitante, o pleito será cancelado.

**2.3.2** - O sistema irá enviar e-mail automático (para o e-mail cadastrado durante a solicitação) informando quais foram os motivos de cancelamento. Será um e-mail automático e não deverá ser respondido.

## 3 – Novo AVCB (AVCB Renovado)

**3.1** - Em caso de Renovação do AVCB da edificação, o novo documento terá a mesma aparência do AVCB anterior, com mudança na numeração, data de validade e requisitos de segurança.

| AVCB<br>AUTO DE VISTORIA DO CORPO DE BOMBEIROS<br>WWW.BOMBEIROS MG.GOV BR                                                                                                    | CORPO DE BOMBEIROS MILITAR DE MINAS GERAIS                                                                                                    |
|----------------------------------------------------------------------------------------------------|----------------------------------------------------------------------------------------------------|
| Nº: 20160000431 VALIDADE: 19/09/2021                                                                                                    |                                                                                                    |
| O Corpo de Bombeiros Militar de Minas Gerais certifica que a edificação, ou área de<br>risco, abaixo descrita, possui as medidas de segurança previstas na legisfaño estadual"<br>de Segurança Contra Incêdino de Pánico vigente, considerando as informações no<br>respectivo Processo de Segurança Contra Incêndio e Pânico (PSCIP). | OBSERVAÇÕES                                                                                                    |
| Endereço: Avenida Joao Cesar De Oliveira, nº 100                                                                                                    | 2                                                                                                    |
| Bairro: J.K. Municipio: Contagem                                                                                                    |                                                                                                    |
| Ocupação: L-2 Público: ·····                                                                                                    | N                                                                                                    |
| Responsável pelo Uso: 111.111.111.111.11.11.11.11.11.                                                                                                    | Cabe ao proprietário ou responsavel pole uso, garantir o perfeito funcionamento das<br>medidas de segurança contra nocinada o pánico, bem como manter a ocupação e as<br>características or construitas da de adicação, conforme o respectivo PSCIP.                                                                                                    |
| Responsável Técnico?                                                                                                    | <ul> <li>A edificação podera ser visitoriada para fins de fiscalização pelo CBMMG a qualquer tempo<br/>e, caso seja verificação situação de irregularidade, a Corporação tomará as medidas<br/>previstas na lesofunción pue inclinem advertiónica imultas e caseação deste AVCB, além de<br/>previsiona na lesofunción pue inclinem advertiónica imultas e caseação deste AVCB, além de<br/>previsiona na lesofunción pue inclinem advertiónica imultas e caseação deste AVCB, além de<br/>previsiona na lesofunción pue inclinem advertiónica imultas e caseação deste AVCB, além de<br/>previsiona na lesofunción pue inclinem advertisma e caseação deste AVCB, além de<br/>previsiona pue tempo de casea de tempo de tempo de tempo de tempo de tempo de tempo de tempo<br/>de tempo de tempo de tempo de tempo de tempo de tempo de tempo<br/>de tempo de tempo de tempo de tempo de tempo de tempo de tempo<br/>de tempo de tempo de tempo de tempo de tempo de tempo de tempo<br/>de tempo de tempo de tempo de tempo de tempo de tempo de tempo<br/>de tempo de tempo de tempo de tempo de tempo de tempo de tempo de tempo<br/>de tempo de tempo de tempo de tempo de tempo de tempo de tempo de tempo<br/>de tempo de tempo de tempo de tempo de tempo de tempo de tempo de tempo<br/>de tempo de tempo de tempo de tempo de tempo de tempo de tempo<br/>de tempo de tempo de tempo de tempo de tempo de tempo de tempo de tempo<br/>de tempo de tempo de tempo</li></ul> |
| Area Total: 1000                                                                                                    | interdição da edificação<br>- Este é o AVCB emáido pelo INFOSCIP. Caso haja necessidade de verificar a autenticidade                                                                                                    |
| Área Liberada: 1000                                                                                                    | deste documento acesse o link:<br>https://www.prevencaobombeiros.mg.gov.br/a1ip////validaravcbman                                                                                                    |
|                                                                                                    |                                                                                                    |
| Emitido em: 19/09/2016                                                                                                    |                                                                                                    |
| Ultima Atualização: 21/09/2016 16:17:40 "Les 14.130/2001 - Gispós sobre prevenção Carea includer Platos<br>de Estado de Minas Gerais e di outras prevençãos.                                                                                                    | Chave de Autenticação: A780-2D7F-B2BA-2587                                                                                                    |
| CORPO DE BOMBEIROS MILITAR DE MINAS GERAIS                                                                                                    | WWW BOMBEIROS MG GOV BR                                                                                                    |

- Dúvidas, ligue (31) 3915-7563, 3916-9103 ou infoscip@bombeiros.mg.gov.br. Help Desk INFOSCIP.

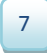